## Router setup:

Note: The absolute port numbers do not matter. The key is consistency - the same port number must be used for a specific function every time it is used.

- 1. Assign the radio control virtual COM ports. Click the **Set** button and select your radio from the drop down box. Uncheck the **Disable router queries** box.
- 2. Assign a port for WinKey.
- 3. Assign a port for FSK check the PTT box.
- 4. Assign the same port for PTT as you assigned for Radio control.

| rts | Audio | PTT | CW / WinKey | CW Messages  | FSK Messages | Keyboard | System Settings     |
|-----|-------|-----|-------------|--------------|--------------|----------|---------------------|
|     |       |     |             |              |              |          |                     |
|     |       |     | RADIO       | D            |              |          | Icom IC-706 MkII-G  |
|     |       |     |             |              | 14.087.580   | RT       | Y                   |
|     |       |     | CAT:        | COM4         | •            | closed   | <b>↓</b> <u>Set</u> |
|     |       |     | 2nd C       | AT: none     | -            |          | 4>                  |
|     |       |     | FSK:        | COM          | 🔹 🔻 🔽 PTT    | closed   | ▶ Test              |
|     |       |     | 2nd F       | SK: none     | ▼ 🛛 PTT      |          | invert              |
|     |       |     | CW:         | none         | • DTR •      | -        | Test                |
|     |       |     | PTT:        | COM4         | ▼][RTS ▼     | closed   | ▶ Test              |
|     |       |     | 2nd P       | TT: none     | ▼ RTS ▼      | closed   | F                   |
|     |       |     | Foot S      | Switch: none | ▼]CTS ▼      |          | 🖣 📄 invert          |
|     |       |     | SQL:        | none         | ▼ CTS ▼      | ]        | 🖣 🔝 invert          |
|     |       |     | WinK        | ey: COME     | •            | closed   | Test Mon            |
|     |       |     | Contr       | ol: none     | •            |          | Mon Non             |

- 5. On the **PTT** tab, check PA PTT if DigiKeyer II will be controlling an amplifier.
- 6. Save settings to a preset by selecting menu **Preset | Save as.** Choose a position and name it Logger32.

## Logger32 setup:

| Com port Com 4  | <b>•</b>    | Databits : 8      |
|-----------------|-------------|-------------------|
| Baudrate 4800   | •           | StopBits 2        |
| Radio : Yaesu F | T-2000 🚽    | Parity None       |
| Data file :     |             |                   |
| Set DTR high    | – Polling i | nterval (ms) 1000 |
| Set RTS high    | - Icom ad   | dress (Hex) 00    |

- 5. Click the CW icon to open the CW machine
- 6. Select Config | WinKey
- 7. Select Config | Keyer Setup
- 8. Select the Serial Port you set for WinKey in Router's Ports tab
- 9. Configure the settings you prefer for CW operation including weight, speed range for WinKey's speed pot, PTT or QSK operation, etc.

It is generally most convenient to make the CW parameters the same as you have set on Router's CW/WinKey tab.

10. Click on the Speaker icon to open the Soundcard Data Window

| Radio PTT selectio                                             | n l                                                          |
|----------------------------------------------------------------|--------------------------------------------------------------|
| Serial Port Com 6                                              |                                                              |
| <ul> <li>Keying options</li> <li>PTT by Serial Port</li> </ul> | <ul> <li>PTT Keying line</li> <li>RTS Keying only</li> </ul> |
| C PTT by Radio Command                                         | C DTR Keying only                                            |
| PTT by Shared Radio Port                                       | C RTS + DTR Keying                                           |
| MMTTY FSK on USB port                                          | OK Cancel                                                    |

## 1. Click Setup | Radio | Radio 1 configuration ...

- 2. Select the virtual COM port you used for control in Router's Ports tab
- Select the Baud Rate, Parity, Databits, parity, Word Length, and Stop Bits settings required by your radio.
- 4. Uncheck "Set DTR high" and "set RTS high"

| minitoj ooning                                                     | STATISTICS STATISTICS                  |                             |              |
|--------------------------------------------------------------------|----------------------------------------|-----------------------------|--------------|
| Comm3 🔄 Serial port                                                | PTT lead delay                         | ·)                          | 20 ms.       |
| lambic B 💽 Keyer mode                                              | PTT tail delay                         | J                           | 0 ms.        |
| 752 💽 Tone freq.                                                   | Speed pot max                          |                             | 40 WPM       |
| ✓ PTT enabled                                                      | Speed pot min                          | -j                          | 10 WPM       |
| Sidetone enabled                                                   | Speed                                  |                             | 25 WPM       |
| Keyon pin 3                                                        | Farnsworth speed                       | -j                          | 14 WPM       |
| Keyon pin 5                                                        | Dit/Dah ratio                          |                             | 1:3          |
| Switch Paddles                                                     | Dit/Dah weight                         |                             | -10%         |
| <ul> <li>Paddle insert cancels Macro</li> </ul>                    | First extension                        | J                           | 0 ms.        |
| Analog speed control Key     Contest wordspace     Auto space on F | ing compensation<br>Paddle switchpoint |                             | 0 ms.<br>50% |
| Key radio 1 from pin 3, radio Key radio 1 from pin 5, radio        | 2 from pin 5<br>2 from pin 3           |                             |              |
| 🔲 Disable Radio polling when                                       | keying                                 |                             |              |
| 1.33 🖌 Wordspace before (                                          | ending paddle oper                     | ation                       |              |
| N 1                                                                |                                        | Uteration and discoversion. |              |

## 11. Click Settings | Radio PTT options

- 12. Select the Serial Port you chose for FSK on Router's Ports tab
- 13. Select RTS Keying only
- 14. Select PTT by Serial Port
- 15. DO NOT Check "MMTTY FSK on USB Port"!

- 16. Click on Mode | MMTTY Engine | Standard RTTY (170Hz)
- 17. Click on the Wrench icon to Open MMTTY Setup
- 18. Select the SoundCard tab

| Demodulator AFC/ATC/PLL Decode TX                                                                                                    | Font/Window Misc SoundCard                                                                                                    |
|----------------------------------------------------------------------------------------------------|----------------------------------------------------------------------------------------------------|
| Reception<br>C External Mic (IDT High Definiti<br>C Integrated Microphone Array (ID<br>C Stereo Mix (IDT High Definition<br>C Line (6- microHAM CODEC)<br>C Headset Microphone (6- microHAM<br>C | Transmission<br>C Speakers and Dual Headphones (I<br>C Digital Output Device (HDMI) (H<br>Headset Earphone (6- microHAM C<br>C Independent Dual Headphones (ID<br>C |

19. Set Reception to Line (microHAM CODEC) and set Transmission to "Headset Earphone (microHAM CODEC)."

| Setup 🛛                                                              | 20 Chasse the Miss Tab                                                                                              |
|----------------------------------------------------------------------|----------------------------------------------------------------------------------------------------|
| Demodulator AFC/ATC/PLL Decode TX Misc                               | 20. Choose the MISC Tab.                                                                                            |
| Sound Card<br>FIFO                                                   | 21. Select Source Left                                                                                              |
| RX 12 - TX 4 -                                                       | 22. Set Clock <b>11025</b>                                                                                          |
| Priority Sound loopback Tx Port                                      | 23. Select COM-TxD (ESK) for the                                                                                    |
| • Higher     • Critical     • Int.     • Sound + COM-TxD (FSK)       | TX Port.                                                                                                    |
| Device ID 0 • Ext.(SAT) COM-TxD(FSK) USB Port                        | If you want the option to switch<br>between AFSK and FSK, select<br>Sound + COM-TxD (FSK)                           |
| 11025 Hz Adj                                                         |                                                                                                    |
| Tx offset 0.00 Hz                                                    |                                                                                                    |
| HAM Set Default(Demodulator) OK Cancel                               | Processing method                                                                                                   |
|                                                                      | C B: Polling                                                                                                    |
| 24. Click <b>USB port</b> button and choose <b>C: Limiting speed</b> | • C: Limiting speed                                                                                                 |
|                                                                      | C D: Polling and Limiting speed                                                                                     |
|                                                                      | Please try to test B, C, D, if you have a trouble<br>in the USB-COM adaptor. (C)Limiting speed<br>seems to be well. |